# FBD Quickstart Guide - FireBirdVPRO

### 1) General Information

This driver provides an interface between an Active Silicon FireBird frame grabber board and the Cognex VisionPro<sup>®</sup> suite of image processing tools. This driver is developed and supported by Active Silicon and is not an official Cognex VisionPro driver.

#### COGNEX DO NOT PROVIDE ANY SUPPORT FOR THIS DRIVER.

Please see the 'Support' section below for all technical and sales support.

#### 2) Requirements

| Operating System: | Windows 7 64 bit.                                                       |
|-------------------|-------------------------------------------------------------------------|
| Software:         | VisionPro 7.2 and above.                                                |
| Hardware:         | Active Silicon FireBird family board.                                   |
| Drivers:          | Active Silicon FireBird Windows Installer CXP v1.1.3 and above.         |
|                   | Active Silicon FireBird Windows Installer Camera Link v1.0.1 and above. |

#### 3) Installing the VisionPro Driver

- 1. Ensure that VisionPro is not running.
- 2. Run as-fbd-vpro-x64-vX\_Y\_Z.msi and follow the onscreen instructions. Note: X\_Y\_Z represents the version number.

## 4) System Configuration

- FireBird VPRO uses file "FirebirdVPRO.ini" (found in "Documents\Active Silicon\FireBirdVPRO") to provide setup information for the frame grabber and the camera.
- 2. "FirebirdVPRO.ini" contains an entry for each FireBird channel which references a ".pcf" file containing the settings required for the FireBird. See the PHX API manual for details of the settings available.
- 3. For CoaXPress cameras an additional DLL "AsVproExtension.dll" must be used to write to the camera registers in order to set the camera to the required mode. This DLL uses a ".cfg" file with the required camera settings. "FirebirdVPRO.ini" references the DLL and ".cfg" files.
- 4. Contact <u>techsupport@activesilicon.com</u> for assistance in system configuration.

## 5) Running VisionPro with FireBird

The FireBird board will be available within the list of frame grabbers under the Camera section of the "Image Source" dialog with a separate entry for each channel available.

## 6) Uninstallation

FireBirdVPRO driver – Windows 7

- 1. Open the Windows 'Control Panel' and select 'Add/Remove Programs'.
- 2. Remove 'Active Silicon Firebird VPRO vX.Y.Z'.

Note: *X.Y.Z* represents the version number.

#### SUPPORT

Europe & ROWTel:+44 (0) 1753 650600Email:techsupport@activesilicon.comWeb:www.activesilicon.com

North America +1 410-696-7642 techsupport@activesilicon.com www.activesilicon.com